E

## LMS Profík

Manuál pro externí osoby – Vytvoření účtu (v0.5)

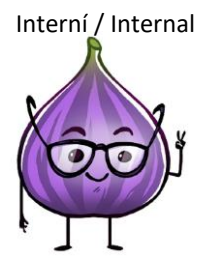

## Vytvoření účtu

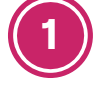

Klikněte na <u>tento odkaz</u>.

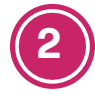

Klikněte na tlačítko **Registrovat**.

| SuccessFactors - cezictservT1 | <b>Přihlásit se</b><br>E-mail nebo uživatelské jméno<br>E-mail nebo uživatelské jméno |
|-------------------------------|---------------------------------------------------------------------------------------|
|                               | Heslo                                                                                 |
|                               | Pamatovat si mě Přihlásit se                                                          |
| -                             | Registrovat                                                                           |
| SAP                           |                                                                                       |

Zadejte Jméno, Příjmení, E-mail, Heslo a klikněte na tlačítko Registrovat.

Heslo musí obsahovat 3 z těchto 4 typů znaků: velká písmena, malá písmena, čísla, speciální znaky.

| Registrace              |                         |   |
|-------------------------|-------------------------|---|
| Řekněte nám něco o sobě |                         |   |
| Jméno *                 | Rudolf                  |   |
| Příjmení *              | Pískomil                |   |
| E-mail *                | rudolf.pisek@outlook.cz |   |
| Nastavit heslo          |                         |   |
| Heslo*                  | ••••••• <b>*</b> ®      |   |
| Zadejte znovu heslo*    | ······· <b>/</b> ③      |   |
|                         | "Povinné                |   |
|                         | Registrovat             | - |
|                         |                         |   |

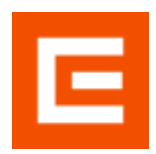

**LMS Profík** Manuál pro externí osoby – Vytvoření účtu (v0.5)

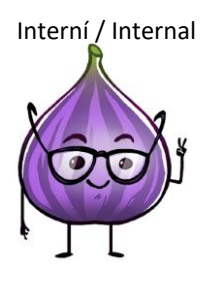

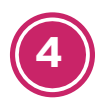

Je možné, že v tomto kroku systém bude vyžadovat kontrolu "Captcha", která ověřuje, že účet zakládá člověk a nikoli robot.

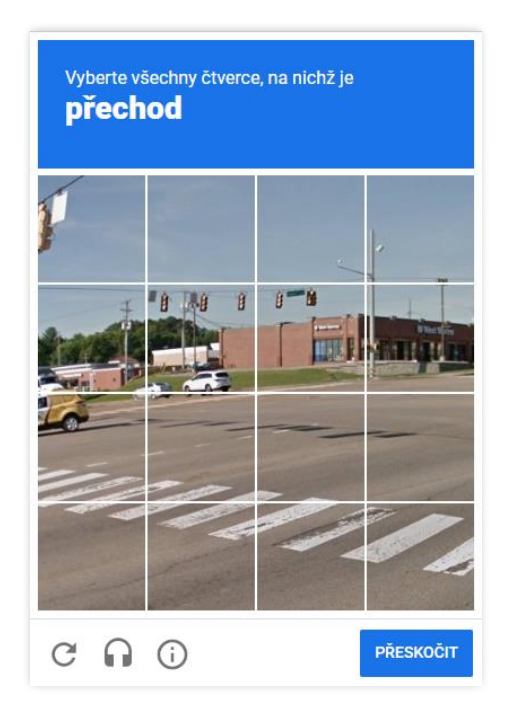

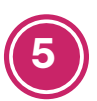

Následně ve své e-mailové schránce vyberte aktivační e-mail (odesílatel: profik@cez.cz) a klikněte na odkaz **Konto aktivujte kliknutím ZDE**.

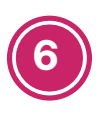

Po aktivaci účtu klikněte na tlačítko **Pokračovat**.

| Účet byl úspěšně aktivován                                             |   |
|------------------------------------------------------------------------|---|
| Děkujeme za registraci a aktivaci vašeho účtu rudolf.pisek@outlook.cz. |   |
| Pokračovat                                                             | > |
| SAP                                                                    |   |

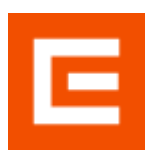

**LMS Profík** Manuál pro externí osoby – Vytvoření účtu (v0.5)

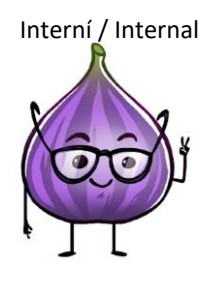

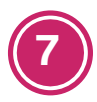

Nyní je potřeba dokončit registraci. Doplňte Datum narození, Pohlaví, Číslo mobilního telefonu včetně předvolby a Zaměstnavatele (IPD je volitelný údaj, ale pokud ho máte přidělené, doplňte je také). Následně klikněte vpravo dole na tlačítko **Dokončit registraci**.

| Dokončení registrace uživatele |                         |
|--------------------------------|-------------------------|
|                                |                         |
| Přihlašovací jméno:            | P000518                 |
| Jméno:*                        | Rudolf                  |
| Příjmení:*                     | Pískomil                |
| Email:*                        | rudolf.pisek@outlook.cz |
| Datum narození:*               | 01.07.1980              |
| Pohlaví:*                      | Muž                     |
| IPD:                           |                         |
| Telefon:*                      | +420 🗸 777888999        |
| Zaměstnavatel / OSVČ:          | I&C Energo a.s.         |
| Smluvní partner:               |                         |
|                                |                         |

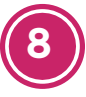

Následně systém vygeneruje zprávu o založení uživatele. Pokud je vše v pořádku, klikněte na **Zavřít** a dále pokračujte stisknutím tlačítka **Přejít do vzdělávání** vpravo dole.

| Zp | rávy                                                      |            |
|----|-----------------------------------------------------------|------------|
| 9  | Úspěch<br>Uživatel byl úspěšně vytvořen v SuccessFactors  | >          |
| 0  | Úspěch<br>Uživatel byl úspěšně vytvořen v LMS             | >          |
| 0  | Úspěch<br>Uživatel byl úspěšně vytvořen v IPS             | >          |
| •  | Úspěch<br>Oprávnění jsou přidělené, je možné se přihlásit | >          |
| 0  | Úspěch<br>Přiřazení skupin v IAS úspěšně dokončeno        | >          |
|    |                                                           |            |
|    |                                                           |            |
|    |                                                           |            |
|    |                                                           |            |
|    |                                                           |            |
|    | Za                                                        | avřít<br>4 |

|  | ľ |  |   |  |
|--|---|--|---|--|
|  |   |  | 1 |  |
|  |   |  | 1 |  |

**LMS Profík** Manuál pro externí osoby – Vytvoření účtu (v0.5)

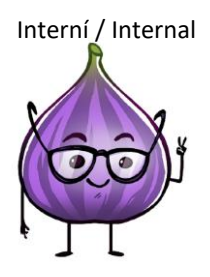

9

Pro přihlášení zadejte 6místný kód, který byl zaslán na mobilní telefonní číslo zadané v kroku 7. Poté klikněte na tlačítko **Pokračovat**.

| plikace Profík – vz | dělávací systém Sk<br>zaslali kód. Zadeite | upiny ČEZ [TEST] vyžaduje ověření přes telefon. N<br>přijatý kód a zvolte Pokračovat | Va vaše |
|---------------------|--------------------------------------------|--------------------------------------------------------------------------------------|---------|
|                     |                                            |                                                                                      |         |
|                     | leleton                                    | +**************************************                                              | í       |
|                     | Kód *                                      |                                                                                      |         |
|                     |                                            |                                                                                      |         |
|                     |                                            |                                                                                      |         |

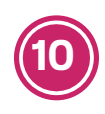

Nyní byste měli být přihlášení v systému Profík.

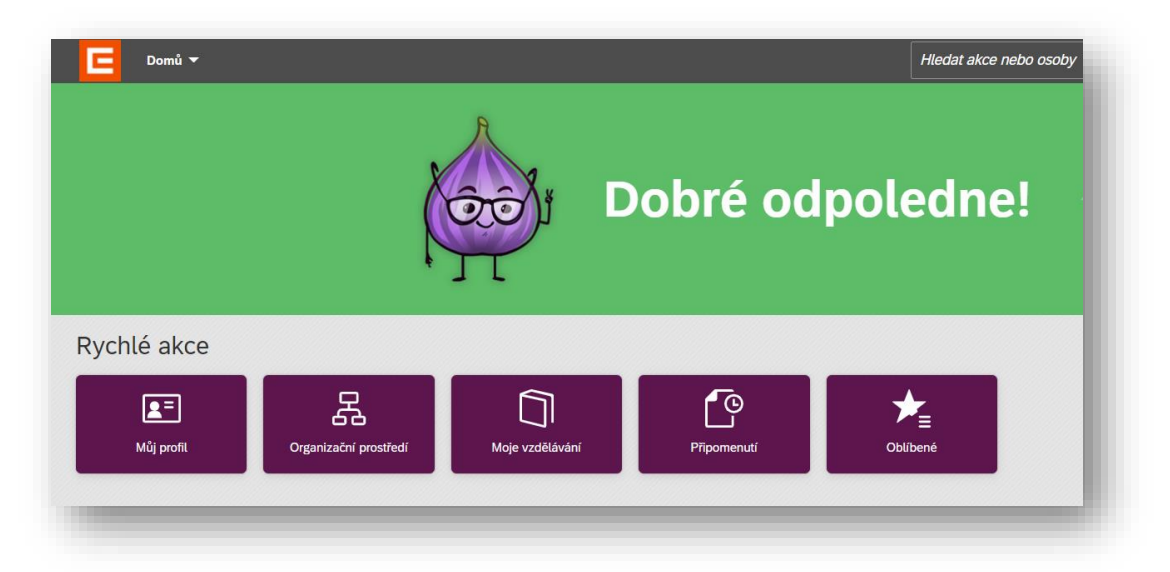